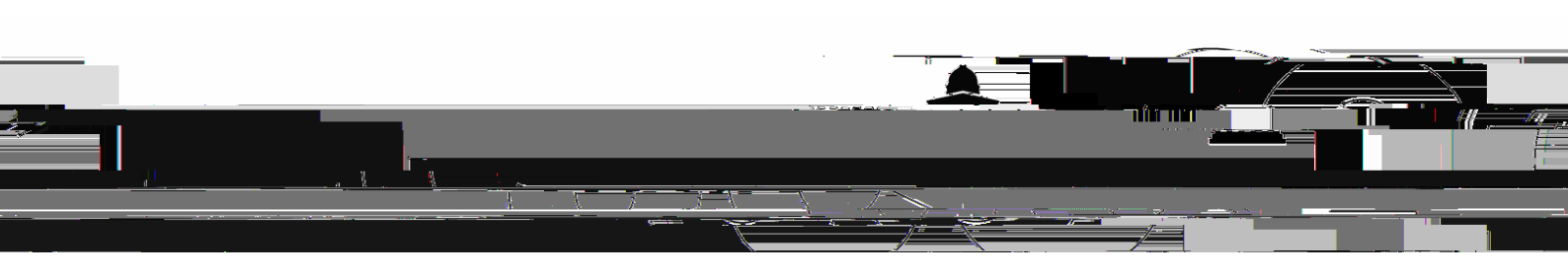

## Z

## bcC c

bb

b c

c b C c

5 E

## 6 C c c

| <b>•</b> •••••     | a ta a ta a ta a ta a ta a ta a ta a t            |                                                                                                    |                                            |     |  |
|--------------------|---------------------------------------------------|----------------------------------------------------------------------------------------------------|--------------------------------------------|-----|--|
| ☆                  |                                                   |                                                                                                    | <b>om.us</b> /s/92993948478?from=join#succ | ess |  |
|                    | Support English -                                 |                                                                                                    |                                            |     |  |
|                    |                                                   |                                                                                                    |                                            |     |  |
|                    |                                                   |                                                                                                    |                                            |     |  |
|                    |                                                   |                                                                                                    |                                            |     |  |
|                    |                                                   |                                                                                                    |                                            |     |  |
|                    | Martin Commun King to Martin King and             |                                                                                                    |                                            |     |  |
|                    |                                                   |                                                                                                    |                                            |     |  |
| <u></u>            | - Milling                                         |                                                                                                    |                                            |     |  |
|                    | By clicking "Launch Meeting", you agree to our Te | erms of Service and Privacy State                                                                                                    |                                            |     |  |
|                    |                                                   |                                                                                                    |                                            |     |  |
|                    | Loonnische Miesestimp                             |                                                                                                    |                                            |     |  |
|                    |                                                   |                                                                                                    |                                            |     |  |
|                    |                                                   |                                                                                                    |                                            |     |  |
|                    |                                                   |                                                                                                    |                                            |     |  |
|                    |                                                   | · · · · · · · · · · · · · · · · · · ·                                                                                                    |                                            |     |  |
|                    |                                                   |                                                                                                    | 00.12 00.12 00.00 M                        |     |  |
| 1000 million - 100 |                                                   | and the state of the state of t | 10 A 10                                    |     |  |

7 Cc b

8 Y c